UCC-Client, Anrufhistorie

## [veraltet:] Anrufhistorie aufräumen

Mit dem UCC-Client greifen Sie direkt am Bildschirm auf Ihre Anrufhistorie zu. Hier können Sie Rückrufe und Wahlwiederholungen per Klick starten oder Ihren Anrufbeantworter abhören.

Auf der **Van Hauptseite** lassen sich dafür die folgenden Widgets einblenden:

| Anrufliste                              |                              |      | Anrufliste Wartesc                  | hlangen                      |   | Anrufbeantworter                       |                              |        | Journal                                     |                         |          |
|-----------------------------------------|------------------------------|------|-------------------------------------|------------------------------|---|----------------------------------------|------------------------------|--------|---------------------------------------------|-------------------------|----------|
|                                         | ۹ <b>۲</b>                   |      |                                     | ۹ <b>۲</b>                   | Î |                                        | Q                            | Î      |                                             | ۹ <b>۲</b>              | 7 🗎      |
| Birgit Bittermann<br>427 ← 4163         | vor einer Stunde<br>00:00:00 | :    | 950058<br>@Service-Hotline          | vor einer Stunde<br>00:00:00 | : | Stefanie Stoll                         | vor einer Stunde<br>00:00:15 | :      | Birgit Bittermann<br>427 ← 4163             | vor 5 Stunde<br>00:00:0 | en<br>00 |
| Ricole Nowak 423 → 416                  | vor einer Stunde<br>00:00:05 | :    | Nicole Nowak<br>423 @Hotline        | vor einer Stunde<br>00:00:08 | : | Nicole Nowak                           | vor einem Monat<br>00:00:12  | :      | Nicole Nowak A23 → 416                      | vor 5 Stunde<br>00:00:0 | en<br>05 |
|                                         |                              |      |                                     |                              |   |                                        |                              |        | Stefanie Stoll                              | vor 5 Stunde<br>00:00:  | en<br>15 |
| ür Ihre persönliche<br>hne Warteschlang | Anrufhisto<br>en-Anrufe      | orie | für Anrufeingänge<br>Warteschlangen | an Ihren                     | 2 | für Sprachnachrich<br>Anrufbeantworter | nten auf dei                 | 2<br>m | für Ihre vollständige<br>mit Sprachnachrich | e Anrufh<br>ten         | istorie  |

Um nicht mehr benötigte Einträge aus der Anrufhistorie zu löschen, haben Sie zwei Möglichkeiten:

## Einzelnen Eintrag löschen

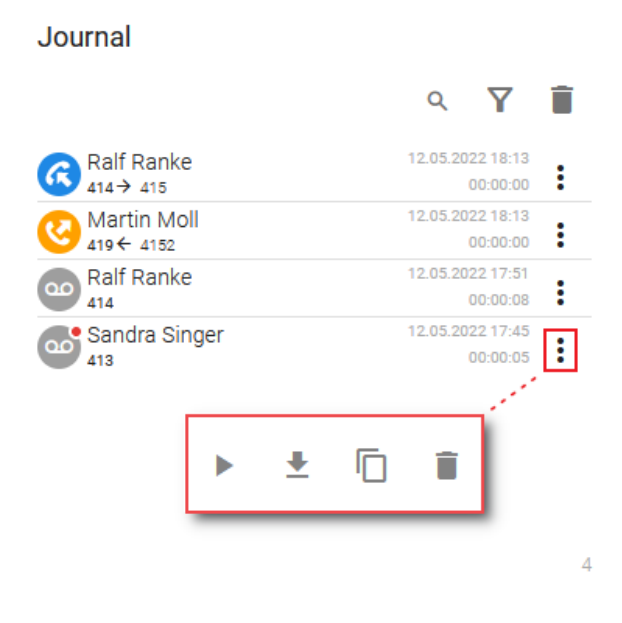

Dies entfernt den gewählten Eintrag parallel aus allen Widgets der Anrufhistorie.

Gehen Sie wie folgt vor:

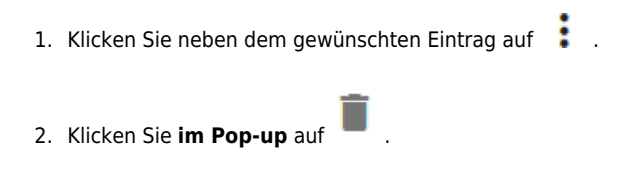

## Mehrere Einträge löschen

| Journal                   |             |            |          |                        |   |  |  |  |  |  |  |  |  |
|---------------------------|-------------|------------|----------|------------------------|---|--|--|--|--|--|--|--|--|
| (                         | ۹           |            | Q        | Y                      | Î |  |  |  |  |  |  |  |  |
| Ralf Rank<br>414→ 415     | е           | 12         | 2.05.202 | 2 18:13<br>0:00:00     | : |  |  |  |  |  |  |  |  |
| (3 Martin M<br>419 ← 4152 | Alle Einträ | ge löscher | 2 05 202 | 2 18:13<br>0:00:00     | : |  |  |  |  |  |  |  |  |
| Ralf Rank                 |             |            | 202<br>0 | 2022 17:51<br>00:00:08 |   |  |  |  |  |  |  |  |  |
| Sandra S<br>413           | Nein        | Ja         | 202<br>0 | 2 17:45<br>0:00:05     | : |  |  |  |  |  |  |  |  |
|                           |             |            |          |                        |   |  |  |  |  |  |  |  |  |

Dies entfernt **sämtliche** Einträge des betroffenen Widgets parallel aus **allen** Widgets der Anrufhistorie.

4

Gehen Sie wie folgt vor:

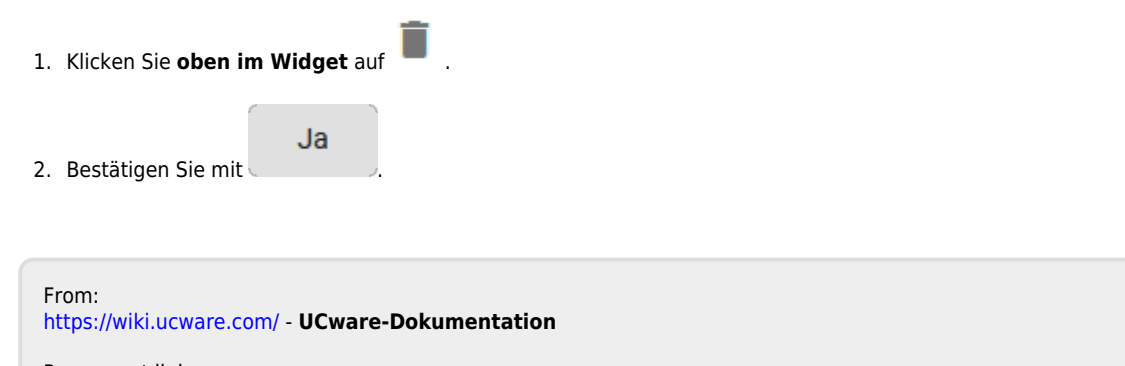

Permanent link: https://wiki.ucware.com/archiv/6\_1/benutzerhandbuch/hauptseite/historie/loeschen?rev=1724765093

Last update: 27.08.2024 13:24